## Appendix 2. How students can consume an enhanced podcast.

Both iTunes and QuickTime Player display chapters and images correctly on both Macintosh and Windows platforms, but the newest Macintosh version of QuickTime Player does not display links correctly.

The University of Kentucky's Academic Technology Training Library has a description of how to view enhanced podcasts in iTunes 11 at the following URL: https://www.uky.edu/acadtrain/itunesu/enhanced

I have a version of this appendix including screenshots on my blog at the following URL: <u>http://enhancedpodcastsmusicclassroom.blogspot.com/2014/08/appendix-2-including-screenshots.html</u>

## Method 1a: Desktop or laptop computer using iTunes (Macintosh version 11.3)

- Download file and open in iTunes (note: it might be under "Music" or "Podcasts," depending on how it was exported)
- (Check that file extension is .m4a or .mp4; sometimes .mp3 extension is added when downloading. If so, delete it from the file name.)
- Make sure window is wide enough for the small square image to show near the podcast title; resize if necessary.
- Command-Click on the square image. This will pop up a Viewer window with the images and links. This window may be resized.
- Two ways to navigate through podcast:
  - Chapter menu along the very top of the screen
  - Pop-up navigation in lower right corner of the Viewer window, above the timing
- Links appear in the middle of the Viewer window

Method 1b: Desktop or laptop computer using iTunes (Windows version 11.3)

- Download file and open in iTunes
- Make sure window is wide enough for the small square image to show near the podcast title; resize if necessary.
- Control-Click on the square image. This will pop up a Viewer window with the images and links. This window may be resized.
- Two ways to navigate through podcast:
  - Chapter menu along the very top of the screen (press "Alt" to show menus)
  - Pop-up navigation in lower right corner of the Viewer window, above the timing
- Links appear in the middle of the Viewer window (as in Macintosh iTunes)

## Method 2a: Desktop or laptop computer using QuickTime Player (Macintosh version 10.3)

- Download file and open in QuickTime Player
- The window will open automatically. Mouse-over the window to bring up the playback controls and chapter navigation pop-up. It looks very similar to the iTunes Podcast window

Method 2b: Desktop or laptop computer using QuickTime Player (Windows version 7.7.5)

- Download file and open in QuickTime Player
- The window will open automatically
- Navigate through chapters from the pop-up menu on the bottom right
- Links appear on the bottom of the screen

Method 3: Ipad (IOS 7)

- Connect iPad to computer
- Download file and open in iTunes
- Be sure file is labeled as a Podcast (highlight title →Get Info→Options→Media Kind→Podcast)
  - o Otherwise, the file will not open in Podcasts, and images/links will not appear
- Drag file to iPad icon; sync; eject iPad from computer
- On iPad, open "Podcasts" app
- Tap file to start playing
- Tap "Now Playing" to bring up images
- Navigate through "Chapters" menu at top or with playback controls at bottom
- Links appear underneath images